المحالم المحالم الموزش تعريف و ايجاد پارامترهای خريد در نرم افزار حسابداری هاترا – قسمت پنجم

## تعريف و ايجاد پارامتر هاي خريد - قسمت پنجم

پارامتر دیگری که می توانیم در فاکتور های خرید استفاده نماییم، تخفیف کلی است.

تخفیف کلی یکی از انواع تخفیف هایی است که روی جمع کلی فاکتور لحاظ می شود و بنابراین روی هر کالا به صورت جداکانه اعمال نخواهد شد.

برای تنظیم و فعال نمودن این پارامتر، کافی است روی آرتیکل تخفیف کلی کلیک نموده و گزینه ویرایش و یا F2 را انتخاب کنید. سپس در پنجره باز شده، موارد ذیل را یادداشت و انتخاب کنید:

نام پارامتر: تخفيف کلي

میزان پارامتر: صفر (به علت این که بتوانیم از عدد صفر تا هر ریالی، روی مبلغ کل فاکتور تخفیف اعمال کنیم)

انتخاب گزينه فعال

نوع محاسبه: ريال/درصد

اولویت محاسبه: 3 (بعد از محاسبه تخفیف ردیفی، مالیات و عوارض فاکتور)

نحوه عمل: کاهشی (کسر از مبلغ کلی فاکتور)

تعداد رقم اعشار: 2

مؤثر در بهای تمام شده: انتخاب در صورت تمایل کاربر برای محاسبه بهای تمام شده

انتخاب گزينه قابل تغيير توسط كاربر

نمایش در ستون فاکتور ندارد به علت این که ستون های A، B و C مخصوص پارامتر های ردیفی است و پارامتر های کلی در ستون های اصلی فاکتور نمایش داده نمی شوند.

اعمال پارامتر بدون در نظر گرفتن شرایط (کالا، مشتری و تاریخ)

در قسمت پایین پنجره تخفیف کلی، گزینه کل فاکتور را انتخاب کنید تا مبلغ تخفیف کلی وارد شده در فاکتور، روی مبلغ کل فاکتور اعمال شود.

سپس گزینه استفاده در سند را انتخاب کنید و به کدینگ حسابداری تخفیف لینک کنید تا سند حسابداری فاکتور مورد نظر به صورت اتوماتیک صادر شود.

در نهایت روی گزینه ثبت کلیک کنید و یا کلید های CTRL+5 را بفشارید.

| ~'.                      |          |                     | فامنت برية ماه             |                                  |                                      |
|--------------------------|----------|---------------------|----------------------------|----------------------------------|--------------------------------------|
| پىجىم<br>يارامترھاى خريد |          |                     |                            |                                  | × □                                  |
| 🕥 فىال                   | •        |                     | میزان پارامتر :            |                                  | نام پارامتر : تخفيف کلی              |
|                          | 3        |                     | اولويت محاسبه :            | ~                                | نوع محاسبه : ريال                    |
| 😭 موثر در یهای تمام شده  | 2        | •                   | تعداد رقم اعشار :          | ~                                | نحوه عمل : گاهشی                     |
| 😭 قابل تغییر توسط کاربر  | С • В •  | ہ میچ 🔹 ۸           | نمایش در ستون فاکتور       |                                  | توضيحات :                            |
|                          |          |                     | (خ                         | ایط(کالا،مشتری و تار             | 😭 اعمال پارامتر بدون در نظر گرفتن شر |
|                          |          |                     |                            |                                  | 🕇 استفاده در سند                     |
| نشت از خرید و تخفیفات    |          |                     | ۶ تخفیفات خرید/ برگشت از خ | r/•1•/                           | کد حساب : 🛓                          |
|                          |          |                     | موجود ليست                 |                                  | مرکز هزینه : 🚽                       |
|                          |          | ) کالا های خاص      |                            |                                  | <ul> <li>کل فاکتور</li> </ul>        |
|                          | ں انتخاب | 🗋 تامین کنندگان خاص |                            | 🔿 برای کالا و یا نامین کننده خاص |                                      |
| انصراف                   |          |                     |                            |                                  | ابت 🖺                                |